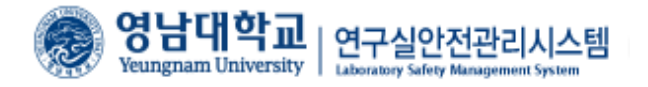

# 영남대학교 연구실 안전관리시스템 (연구실 안전교육 이수방법)

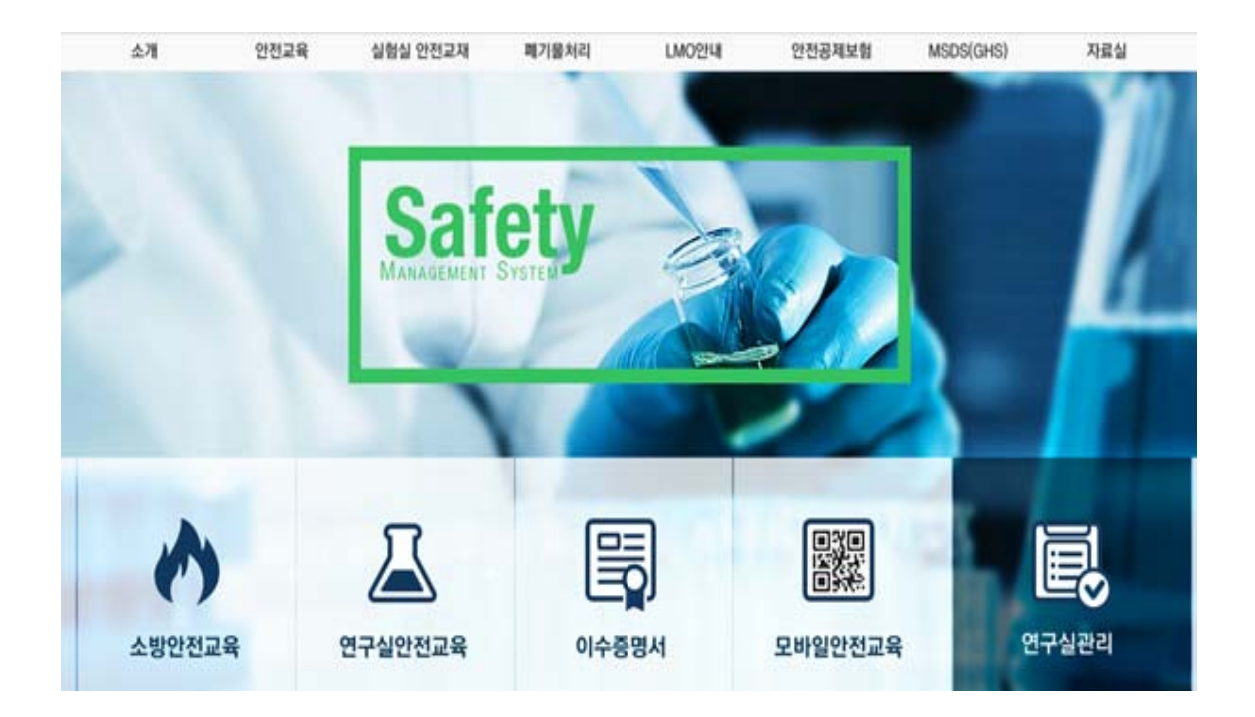

| 🛞 영남대                                            | 학교               | 뜨털시스템                                                                                                    |                                                                             |                                               |                                        |                                        |                                                                                                | 영남대학교 도서관                                                     | 포털 도움말      |
|--------------------------------------------------|------------------|----------------------------------------------------------------------------------------------------|-----------------------------------------------------------------------------|-----------------------------------------------|----------------------------------------|----------------------------------------|------------------------------------------------------------------------------------------------|---------------------------------------------------------------|-------------|
| 종합정보 시스템                                         | 강의지원             | 강의포털                                                                                                    | 웹메일                                                                         | 장학                                            | 취업                                     | YUCAN 3                                | 프로그램                                                                                           | ٩                                                             | 검색          |
| 학생포털                                             |                  | 영대소식 <b>학사인</b> 내                                                                                                    | 1 학술                                                                        | 공연행사                                          | 대학공지                                   | 대학원공지                                  | 포털공지                                                                                           | 학생지원 서비스                                                      |             |
| 09)포텔 ><br>공과대학<br>신소재공학부<br>신소재공학전공<br>개인정보수정 로 | 그아웃              | <ul> <li>2018학년도 1학기 수길</li> <li>2018학년도 교직과정(</li> <li>2018학년도 1학기 폐길</li> <li>2018학년도1학기 미등</li> <li>2018학년도1학기 추길</li> <li>전자출결시스템 사용방</li> <li>2018학년도1학기 폐길</li> </ul> | *취소 신청 인<br>미수예정 자 선<br>* 강좌 안내(4<br>록자 구제 휴<br>*정정 안내<br>법 안내<br>* 강좌 안내 ( | 반대<br>11발 합격자 '<br>신·편입생 수<br>학 신청<br>(수강신청 후 | 발표<br>강신청 후)<br>)                      |                                        | 2018.03.14<br>2018.03.06<br>2018.03.06<br>2018.03.05<br>2018.03.02<br>2018.02.26<br>2018.02.27 | 4 학습법·컨설팅<br>5 PPT 텡플릿<br>5 전자출결<br>2 시설물 사용신<br>7 YB름        | 8           |
| 메일/알리미<br>· 웹메일                                  | <mark>0</mark> 건 | 2018학년도1학기 강의목록                                                                                                    |                                                                             | 더보기 +                                         | Y형인재교육                                 |                                        | 더보기                                                                                            | 미 학사 FAQ<br>미 학사 Q&A                                          |             |
| <b>도서관</b> · 도서 대출 건수 · 도서 예약 건수                 | 0건<br>0건         | · 고분자재료개론   1067<br>· 재료금속강도학   1076<br>· <b>7 실렌디드강의</b> 공학과경영                                                                                                    | C<br>C<br>1079                                                              | R A                                           | ·<br>2018년 3월<br>SPEAKING<br>·2018년 3월 | 10일 모의 OPIC<br>시험 실시 안내<br>10일 무료 모의 1 | 및 TOEIC<br>TOEIC 실시 안내                                                                         | <ul> <li>응당 물란던쇼</li> <li>표절검증시스템</li> <li>YU-MOOC</li> </ul> | 3           |
| · 도서 연체 건수<br>교수찾기                               | o 건<br>          | · 세료동역접스톤디자인(1)<br>1082<br>웹페일                                                                                                    | нінія                                                                       | -<br>                                         | 취업공지                                   | 취업웹진                                   | 더보기                                                                                            | IT 서비스                                                        | (신서버)       |
| 전화번호 검색<br>규정 시스템                                | 0                | ·[에브리타<br>·ynu.ac.kr계정 이메일 인령                                                                                                    | 5 코드                                                                        |                                               | · 공무원 수혈<br>· 일본 해외추                   | 생을 위한 채용시.<br>업 전략설명회                  | 스템 불편 사항 …                                                                                     | · · · · · · · · · · · · · · · · · · ·                         |             |
| 행정서식관리시스템                                        | 0                | OUICE 360 EUICATION S a                                                                                                    | · 왼뇨 시간                                                                     |                                               |                                        |                                        |                                                                                                | 1. 연구실안전관리시스                                                  | 5템 (0)      |
|                                                  |                  | <b>알리미</b><br>신규 알림 자료가 없습니다                                                                                                    |                                                                             | 더보기                                           |                                        |                                        |                                                                                                | 공학인종 시스템<br>자유게시판<br>분실물/습득물<br>구내식당 메뉴                       | 0<br>0<br>0 |

< 안전관리 시스템 접속 1 >

- 1. 안전관리 시스템에 접속하기 위해 우선 학교 포털시스템에 로그인 후 오른쪽 아래 연구실 안전관리시스템 배너를 클릭함(포털에 로그인이 되지 않는 경우 <u>www.safety.yu.ac.kr</u> 접 속)
- 1-1. 로그인은 학내구성원(학생/교직원)인 경우와 그 외 구성원으로 로그인 과정이 분리됨

로그인

| 학내구성원      | 그외 연구활동종사자                  |
|------------|-----------------------------|
| 학생/교직원 로그인 | 사용자 등록정보를 이용한 로그인           |
| 로그인        | 아이디<br>비밀번호<br>로그인 사용자등록 2+ |

- ① 학생/교직원인 경우 영남대학교 포털시스템 로그인을 통해 로그인한다.
- ② 영남대학교 포털시스템 아이디가 없는 그 외 연구활동종사자의 경우,
   <u>www.safety.yu.ac.kr</u> 에 접속하여 사용자등록을 하여 관리자가 승인하면 시스템에 로그인하여 이용할 수 있다.

| 소개 안전교                                   | l육 실험실 안전교재   | 폐기물처리          | LMO안내          | 안전공제보험                      | MSDS(GHS) | 자료실     |
|------------------------------------------|---------------|----------------|----------------|-----------------------------|-----------|---------|
|                                          | Managemen     | fety<br>System |                |                             |           | 4       |
| 소방안전교육                                   | 2.<br>연구실안전교육 | 01:            | 수중명서           | msafety.yu.ac.kr<br>모바일안전교육 | (<br>9-   | T실관리    |
| 공지사항 안전자료실 Q(                            | kA            | +              | 실험실 안전교재       | 자료실                         |           | <u></u> |
|                                          |               | 2015.05.01     | 실험실 안전         | 사고사례                        | 법률/시행령    | MSDS    |
| › 안전교육 매뉴얼(인문사희계열)                       |               |                |                |                             | ue/ 100   | MICEO   |
| / 안전교육 매뉴얼(인문사회계열)<br>1활동종사자, 연구실출입자 매뉴얼 |               | 2015.05.01     | ▶ 안전 동영상<br>•1 |                             |           | Mobo    |

< 메인 홈페이지 2 >

 시스템에 로그인을 한 후, 연구실안전교육을 클릭하여 안전교육 메뉴로 이동함.( 인문계열 학생의 경우, 연구실안전교육 대상자가 아니라는 창이 뜨며, 이러한 경우 안전관리팀 (810-1393)으로 연락하여 조치를 받아야 함.)

# 연구실 안전교육

| 과정명   | 2018학년도 1학기 안전교육 ▼ 【※이수하지 않는 안전교육은 과정을 변경하여 이수할 수 있습니다. 】                                       |
|-------|-------------------------------------------------------------------------------------------------|
| 교육기간  | 2018.02.26 ~ 2018.08.21                                                                         |
| 과정구성  | 총 6시간으로 구성(필수-2시간,선택-4시간)                                                                       |
| ▶ 안전교 | 육수강현황                                                                                           |
| 교육진행성 | 상태 〉 과목선택                                                                                       |
|       | 언어 선택 후 선택과목을 설정하세요.<br>(After selection language, choose the elective courses<br>● 한국어(Korean) |

< 연구실 안전교육 3 >

 과정명을 선택(2018학년도 2학기 안전교육)하고 원하는 언어를 선택 후, 수강신청을 위해 과목선택을 클릭함. (한국교육개발원 교육통계 전공분류 중 연구실안전법 적용 과학기술분 야 대상 학과의 학생은 모두 해당)

| 목선택 |                     |         |               |            |               |
|-----|---------------------|---------|---------------|------------|---------------|
| 성명  | test (임시)           | 소속      | 안전관리팀         | 과목선택 현황    | 0/6           |
|     |                     |         | 안전교육은         | 재수강할 수 있습니 | 다.(수강여부에 'V') |
| 선택  |                     | 과목명     |               | 인정시간(분)    | 수강며부          |
|     | 사전유해인자위험분석          |         |               | 60         | ~             |
|     | 연구실 일상안전점검          |         |               | 60         |               |
|     | 안전관리 시스템과 안전관리 문화   | 60      |               |            |               |
|     | 연구개발활동 안전분석         |         |               | 60         |               |
|     | 취미 및 여가활동의 사례를 통한 / | 사전 유해인: | 자 위험분석 쉽게 익히기 | 60         |               |
|     | 산업안전보건법 및 산업재해보상제   | 베도에 관한  | '사항           | 60         |               |
|     | 위험성평가               |         |               | 60         |               |
|     | 실험실 사고유형 및 예방법      |         |               | 60         |               |
|     | 화학실험 표준작업절차서(SOP)의  | 작성      |               | 60         |               |
|     | 고온 실험장치 안전관리        |         |               | 60         | ~             |

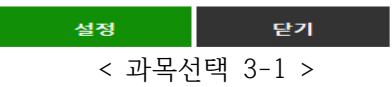

 3-1. 총 19개 항목 중에 6항목을 선택하여서 설정을 누름.(저위험 연구실(수학과, 통계학과, 컴퓨터공학과, 정보통신공학과, 가족주거학과, 교육학과, 수학교육과, 유아교육과 등)은 3 항목 선택)

#### 연구실안전교육 과정 안내 및 선택

| 과정명  | 2018학년도 1학기 안전교육 ▼ (※이수하지 않는 안전교육은 과정을 변경하여 이수할 수 있습니다.) |
|------|----------------------------------------------------------|
| 교육기간 | 2018.02.26 ~ 2018.08.21                                  |
| 과정구성 | 총 6시간으로 구성(필수-2시간,선택-4시간)                                |
|      |                                                          |

#### 안전교육 수강 현황

교육진행상태 > <mark>교육수강</mark>

| 번호 | 과목명(교육내용)                            | 시간(분) | 인정시간 | 분류 | 과목변경 | 수강여부(수강일) |
|----|--------------------------------------|-------|------|----|------|-----------|
| 1  | 사전유해인자위험분석                           | 15    | 1    | 선택 | 변경   | 수강하기      |
| 2  | 연구개발활동 안전분석                          | 15    | 1    | 선택 | 변경   | 수강하기      |
| 3  | 안전관리 시스템과 안전관리 문화                    | 15    | 1    | 필수 | -    | 수강하기      |
| 4  | 산업안전보건법 및 산업재해보상제도에 관한 사항            | 15    | 1    | 선택 | 변경   | 수강하기      |
| 5  | 종사자 및 관리감독자의 역할과 임무                  | 15    | 1    | 필수 | -    | 수강하기      |
| 6  | 취미 및 여가활동의 사례를 통한 사전유해인자 위험분석 쉽게 익히기 | 26    | 1    | 선택 | 변경   | 수강하기      |

### < 설정을 하고난 이후 3-2 >

3-2. 3-1 항목을 설정한 이후에 이러한 화면이 나타나며, 수강하기를 클릭하여 해당 동영 상 시청이 가능함. 선택항목은 다 수강하지 않을 시에 과목변경 버튼을 눌러서 변경이 가능함.

| ▶ 연극                   | '실안전교육 과정 안내 및 선택                                       |                         |          |       |      |           |  |  |
|------------------------|---------------------------------------------------------|-------------------------|----------|-------|------|-----------|--|--|
| 과정명                    | 2018학년도 1학기 안전교육 🔻 (※이수하지 않는 안전교육은 과정                   | 성을 변경하여                 | 미수할 수 있습 | :니다.) |      |           |  |  |
| 교육기공                   | ₽ 2018.02.26 ~ 2018.08.21                               | 2018.02.26 ~ 2018.08.21 |          |       |      |           |  |  |
| 과정구성                   | s 총 6시간으로 구성(필수-2시간,선택-4시간)                             |                         |          |       |      |           |  |  |
| <ul> <li>만전</li> </ul> | 년교육 수강 현황                                               |                         |          |       |      |           |  |  |
| 교육진                    | 행상태 > <b>교육수강</b>                                       |                         |          |       |      |           |  |  |
| 번호                     | 과목명(교육내용)                                               | 시간(분)                   | 인정시간     | 분류    | 과목변경 | 수강여부(수강일) |  |  |
| 1                      | 사전유해인자위혈분석                                              | 15                      | 1        | 선택    | 변경   | 수강하기      |  |  |
| 2                      | 연구개발활동 안전분석                                             | 15                      | 1        | 선택    | 변경   | 수강하기      |  |  |
| з                      | 안전관리 시스템과 안전관리 문화                                       | 15                      | 1        | 필수    | -    | 수강하기      |  |  |
| 4                      | 산업안전보건법 및 산업재해보상제도에 관한 사항                               | 15                      | 1        | 선택    | 변경   | 수강하기      |  |  |
| 5                      | 종사자 및 관리감독자의 역할과 임무                                     | 15                      | 1        | 필수    | -    | 수강하기      |  |  |
| 6                      | 취미 및 여가활동의 사례를 통한 사전유해인자 위험분석 쉽게 익히기                    | 26                      | 1        | 선택    | 변경   | 수강하기      |  |  |
| ※연구                    | 실 안전교육 수강완료 후 <b>평가를 실시하여 60 점 이상</b> 이어야 <b>안전교육 이</b> | 수됩니다.                   | [대하(명    |       |      |           |  |  |

< 연구실안전교육을 다 수강한 후 3-3 >

3-3. 선택한 수강과목들을 다 수강한 후, 평가하기를 클릭하여 100점 만점 중 60점 이상을 맞아야 이수처리가 됨. 평가하기를 하지 않을시 이수처리가 되지 않음. (집체교육을 들어서 6시간이 채워질 경우에 평가하기 버튼이 생성되지 않을 수 있으며, 이런 경우 평가 없이 자동 이수처리가 됨.)

| 이수충 | 증명서                 |                                                  |                                                                                                    |                                                                                                    |                                                                                                    |
|-----|---------------------|--------------------------------------------------|----------------------------------------------------------------------------------------------------|----------------------------------------------------------------------------------------------------|----------------------------------------------------------------------------------------------------|
|     |                     |                                                  |                                                                                                    |                                                                                                    |                                                                                                    |
|     | A                   | 안전교육 이수 목록입니다. 이수과정 선택 후 증명서를 출력할 수 있습           | 니다.                                                                                                    |                                                                                                    |                                                                                                    |
|     | -                   |                                                  |                                                                                                    |                                                                                                    |                                                                                                    |
| Q   | (총 1 건)             | 년도 [                                             | 전체 🗸 교육구분 전체                                                                                                    | ✔ 검색                                                                                                    | 증명서출력                                                                                                    |
| •   | 교육종류                | 과정명                                              | 이수일자                                                                                                    | 미수시간                                                                                                    | 미수번호                                                                                                    |
|     | 신규/정기               | 2015년 1학기 안전교육                                   | 2015.08.07                                                                                                    | 6/6                                                                                                    | 20150807_553741                                                                                                    |
|     | 이수:<br><br><br><br> | 이수증명서<br>(종 1 건)<br>역 (종 1 건)<br>교육종류<br>전 신규/정기 | 이수증명서<br>안전교육 이수 목록입니다. 이수과정 선택 후 증명서를 출력할 수 있습<br>오전교육 이수 목록입니다. 이수과정 선택 후 증명서를 출력할 수 있습<br>역 (총 1 건) 년도 [<br>고정명<br>· · · · · · · · · · · · · · · · · · · | 이수증명서<br>안전교육 이수 목록입니다. 이수과정 선택 후 증명서를 출력할 수 있습니다.<br>약 (총 1 건)<br>면도 전체 ✓ 교육구분 전체<br>교육종류 관정명<br>이수공지 2015년 1학기 안전교육 2015.08.07 | 이수증명서<br>안전교육 이수 목록입니다. 이수과정 선택 후 증명서를 출력할 수 있습니다.<br>안전교육 이수 목록입니다. 이수과정 선택 후 증명서를 출력할 수 있습니다.<br>(총 1 건)<br>· · · · · · · · · · · · · · · · · · · |

< 이수증명서 4 >

4. 연구실 안전관리 안전교육을 이수할 시에 이수증명서가 나옴. 오른쪽 위 증명서 출력 버튼을 클릭하여 이수증명서를 출력하면 됨. ( 학교나 기관에서 필요할 시에 )

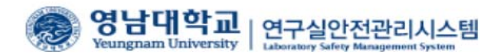

# 안전교육 이수증명서

| 성명    | 학(사)번 소속 신소재공 |             |     |            | 신소재공학 | 학전공             |
|-------|---------------|-------------|-----|------------|-------|-----------------|
| 안전고   | 교육 이수정보       |             |     |            |       |                 |
| 버승    | 교육구분          | 과정명         |     | 이수일자       | 이수시간  | 이수번호            |
| La da |               |             |     |            |       | 00170700 001100 |
| 1     | 신규/정기         | 2017년 1학기 안 | 전교육 | 2017.07.03 | 6/6   | 20170703_691103 |

위와 같이 안전교육을 이수하였음을 증명합니다.

2018년 03월 15일

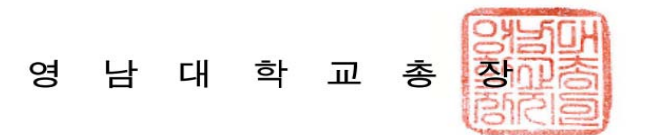

# < 이수증명서 4-1 >

4-1. 위의 그림은 이수증명서임. 4의 화면에서 해당 항목의 왼쪽 버튼을 클릭하여 체크한후에 오른쪽 위 증명서 출력을 클릭할 시에 해당 화면이 나오게 됨.